# HOW TO REQUEST BENEFIT CERTIFICATION

1. Go to the SAC-VA Website at: <a href="https://www.alamo.edu/sac/va">https://www.alamo.edu/sac/va</a>

2. Scroll down to "CERTIFY YOUR BENEFITS" and click on the tab for the benefit you are requesting to use:

| <b>CERTIFY YOUR BENE</b>                                                   | FITS |
|----------------------------------------------------------------------------|------|
| CH 30 - Montgomery GI Bill® & CH 1606 Selected Reserve Montgomery GI Bill® | +    |
| CH 31 - Veterans Readiness & Employment (Formerly VocRehab)                | +    |
| CH 33 - Post 9/11 GI Bill®                                                 | +    |
| CH 35 - Dependents Education Assistance Program                            | +    |
| Hazlewood Veteran                                                          | +    |
| Hazlewood Legacy                                                           | +    |
| Hazlewood Dependent / Spouse & Child                                       | +    |
| Tuition Assistance (TA)                                                    | +    |
| My Career Advancement (MyCAA)                                              | +    |
|                                                                            |      |

### 3. Follow the 3 simple steps to use your VA education benefit: 1<sup>st</sup> click on step 1 for the Directions

|   | Dependents Education Assistance Program (CH 35)<br>Instructions for Submission                                           |                                                                                                    |  |  |  |  |
|---|----------------------------------------------------------------------------------------------------|----------------------------------------------------------------------------------------------------|--|--|--|--|
|   | Required Forms                                                                                                    | Required Supporting Documents                                                                                                    |  |  |  |  |
|   | <ol> <li>Request For Certification</li> <li>Student Responsibilities Form</li> <li>Deferment Form (if needed)</li> </ol> | <ol> <li>Certificate of Eligibility for VA benefit<br/>(Within 12 months (va.gov printout will<br/>suffice)</li> <li>Copy of Photo ID</li> </ol> |  |  |  |  |
| - | 3 sim le steps to use your VA education benefit:                                                                         |                                                                                                    |  |  |  |  |
|   | 1. Click here for the Directions                                                                                         |                                                                                                    |  |  |  |  |
| : | 2. Click here and download forms to Adobe                                                                                |                                                                                                    |  |  |  |  |
|   | Complete the fillable forms     Save file to your device                                                                 |                                                                                                    |  |  |  |  |

### 4. Read the Directions and gather your required documents

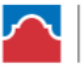

ALAMO COLLEGES DISTRICT San Antonio College

### Submission Guidelines for VA Education Benefits

# **INCOMPLETE DOCUMENTS WILL BE DECLINED**

### SAC students using VA education benefits should follow the guidelines below:

- Request COE from VA by applying here: <u>https://www.va.gov/education/how-to-apply/</u>
- Register for classes required for your degree
  - o (developmental classes taken online(canvas) cannot be certified for VA education benefits)
- Submit Request for Certification via the link provided
  - Complete all forms that are required per the table found below.
    - Attach all required documents
- Pay Your Balance BEFORE THE PAYMENT DEADLINE if your benefit does not cover 100%
  - Use deferment form if you are unable to pay your outstanding balance
  - $\circ$  ~ Use this link for instructions to view and pay your account.

https://www.alamo.edu/academics/academic-resources/academic-calendar/

# \*\*Please note: Unpaid tuition and fee balance may result in all courses being dropped. Making partial payments will not secure your classes. You must pay in full, sign up for a payment or submit deferment.

- Being Billed for Out of State tuition and using VA benefits
  - o Submit Military Verification Form with supporting documents
  - o Must reside in state to get full tuition waiver

### 5. Next click Step 2 to get to the forms to be completed:

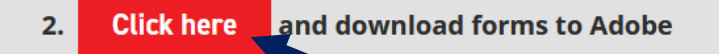

- Complete the fillable forms
- Save file to your device

6. The forms will open and you will need to download them to Adobe to get to the fillable version

|                                                                                                    |                                                            | - + Automatic Zoom                                                              | \$                                                            |                    | ** 🖶 | Di M |
|----------------------------------------------------------------------------------------------------|------------------------------------------------------------|---------------------------------------------------------------------------------|---------------------------------------------------------------|--------------------|------|------|
|                                                                                                    | AI<br>Sa                                                   | LAMO COLLEGE<br>n Antonio Colleg                                                | s districa                                                    | Г                  |      |      |
|                                                                                                    | VA ENROLLM<br>The proponent d<br>THIS FORM IS PROTECTED UI | IENT CERTIFICA<br>epartment is the College Ve<br>NDER THE FAMILY EDUCATIONAL RI | TION REQUI<br>terans Affairs Office<br>GHTS AND PRIVACY ACT O | EST<br>DF 1974     |      |      |
| AUTHORITY:       San Antonio College Catalog         PRINCIPAL PURPOSE:       Request by a student to receive certification enrollment for veteran benefits.         ROUTINE USES:       Used to evaluate and determine certification for Federal and State veteran benefits.         DISCLOSURE:       Voluntary: Failure to furnish information may result in denial of certification. |                                                            |                                                                                 |                                                               |                    |      |      |
| 1. STUDENT ID                                                                                                    |                                                            | 2. HOME COLLEGE                                                                 | ] SPC 🗆 SAC                                                   | 3. DATE OF REQUEST |      |      |
| 4. STUDENT NAM                                                                                                    | E (LAST, FIRST, MI)                                        | 5. ACES EMAIL<br>@s                                                             | student.alamo.edu                                             | 6. DATE OF BIRTH   |      |      |
| 7. PRIMARY STREE                                                                                                    | ET ADDRESS                                                 | 8. CITY                                                                         | 9. STATE                                                      | 10. ZIP            |      |      |

| Opening ch30-1606-cert-request.pdf                                    | ×      |  |  |  |
|-----------------------------------------------------------------------|--------|--|--|--|
| You have chosen to open:                                              |        |  |  |  |
| 🛃 ch30-1606-cert-request.pdf                                          |        |  |  |  |
| which is: Portable Document Format (861 KB)                           |        |  |  |  |
| from: https://www.alamo.edu                                           |        |  |  |  |
| hat should Firefox do with this file?                                 |        |  |  |  |
| Open with Adobe Acrobat DC (default)                                  | ~      |  |  |  |
| ○ Save File                                                           |        |  |  |  |
| $\Box$ Do this <u>a</u> utomatically for files like this from now on. | -      |  |  |  |
|                                                                       |        |  |  |  |
| ОК                                                                    | Cancel |  |  |  |
|                                                                       |        |  |  |  |

## 7. Complete the forms in Adobe and use the Fountain Pen Tool to sign the forms

| Step by Step on no                                                        | ch30-1606-cert-req ×                                                                                                    |                                                                                                    |                |
|---------------------------------------------------------------------------|----------------------------------------------------------------------------------------------------|----------------------------------------------------------------------------------------------------|----------------|
| ) 🖶 🔍                                                                     | (*) (*) (*) (*) (*) (*) (*) (*) (*) (*)                                                                                                    | s 🐨 🚽 🔁 🖉                                                                                                    |                |
| I acknowled<br>conditions s<br>1. I w<br>2. I w<br>3. I w<br>Co<br>WITH N | ge and accept responsibility for all debts plus any collection fees owed to th<br>tated herein, and agree that:<br>Il notify Admissions and Records of any change in my mailing address;<br>Il not be allowed to register for any succeeding academic perior unless all<br>ill not be allowed to receive an official transcript of any cork completed at<br>lege have been paid. | te Atam Colleges District under the terms and<br>ebts to the College have been paid; and<br>he Alamo Colleges District unless all debts to the<br>AGREE TO THE TERMS AND CONDITIONS | Sear           |
| 26. STUDE                                                                 | NT SIGNATURE                                                                                                    | 27. DATE                                                                                                    | <i>L.</i><br>B |
| 26. STUDE                                                                 | NT SIGNATURE                                                                                                    | 27. DATE                                                                                                    | 2              |
| 26. STUDE<br>28. RECEIV                                                   | NT SIGNATURE<br>FOR OFFICIAL VA OFFICE USE OI<br>ED BY                                                                                                    | 27. DATE<br>NLY<br>29. DATE                                                                                                    |                |

- 8. Save the forms to your device for upload in the next step
- 9. Next click on Step 3 to upload your forms and supporting documents
  - 3. Click here to upload your forms and supporting documents to SAC-VA
    - Be sure to include all supporting documents if this is your first time using this benefit at SAC,
    - Don't forget to use your ACES Student email account

Using Hazlewood with your VA education benefit? **Click here** and submit this information as well.

### 10. Enter your name and your Student ACES email address

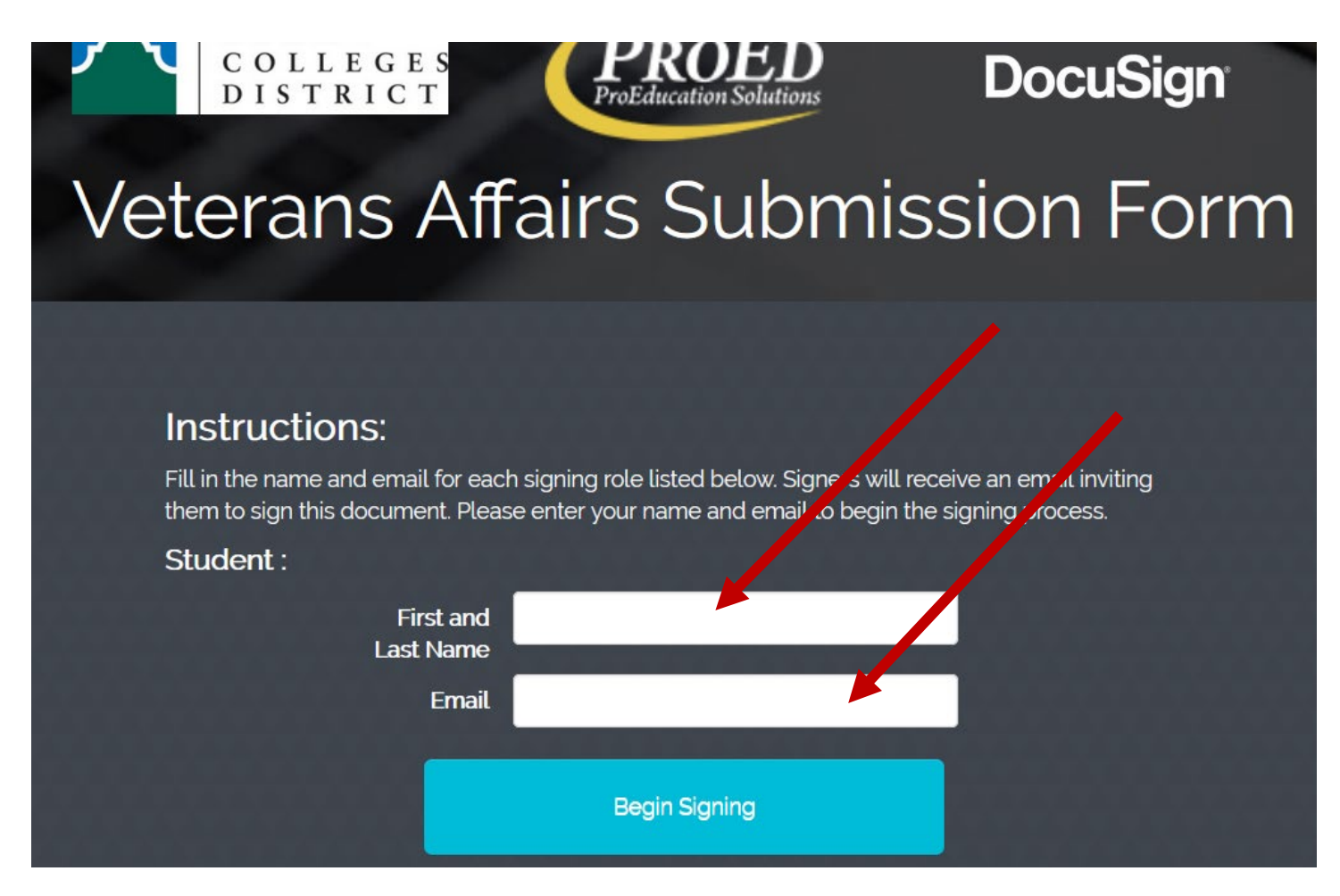

### 11. Go to your ACES email to access the docusign VA Submission Form

12. Complete the required blocks on the form, sign the form, and click on the paperclip to upload your certification forms and supporting documents.

| Veterans Affairs Submission Form         https://www.alamo.edu/sac/about-sac/college-C         offices/advising/institutes/veterans-affairs/C                                                                                                    |                                                                                                    |                      |  |  |
|----------------------------------------------------------------------------------------------------|----------------------------------------------------------------------------------------------------|----------------------|--|--|
| THIS FORM IS PROTECTED UNDER                                                                                                    | THE FAMILY EDUCATIONAL RIGHTS AND PRIVACY AC                                                                                          | CT OF 1974           |  |  |
| PRINCIPAL PURPOSE: Tool for students to use secure environment.                                                                                                    | <b>PRINCIPAL PURPOSE:</b> Tool for students to use to submit required college forms and supporting documents in a secure environment. |                      |  |  |
| DISCLOSURE: Voluntary. Failure to furnish inf                                                                                                    | ormation may result in denial of the request.                                                                                         |                      |  |  |
| Students should submit the appropriate form and all supporting documentation as indicated on the form being submitted and as discussed with SAC-VA Staff by clicking on the paperclip above.                                                                                                    |                                                                                                    |                      |  |  |
| 1. STUDENT ID                                                                                                    | 2. STUDENT NAME (LAST, FIRST)                                                                                                    |                      |  |  |
|                                                                                                    | Micallef Tammy                                                                                                    |                      |  |  |
| 3. STUDENT EMAIL (ACES)                                                                                                    | 4. PRIMARY PHONE                                                                                                    |                      |  |  |
| @student.alamo.edu                                                                                                    |                                                                                                    |                      |  |  |
| 5. SECONDARY PHONE                                                                                                    |                                                                                                    |                      |  |  |
|                                                                                                    |                                                                                                    |                      |  |  |
| Please attach all forms and supporting document as required                                                                                                    |                                                                                                    |                      |  |  |
| I understand that I am required to submit all required documents for the request that I am submitting. I<br>understand that submission by me does not render my request approved and that I must meet all eligibility<br>criteria for the request being submitted before it will be processed and completed. Submission of the request is<br>not a guarantee of approval. My signature confirms that the information being submitted is on my own behalf<br>and is true and accurate information |                                                                                                    |                      |  |  |
| 6. STUDENT SIGNATURE                                                                                                    |                                                                                                    | 7. DATE<br>9/22/2020 |  |  |
|                                                                                                    |                                                                                                    |                      |  |  |

13. Once you have attached your documents, click FINISH

| FINISH |  |
|--------|--|
|        |  |